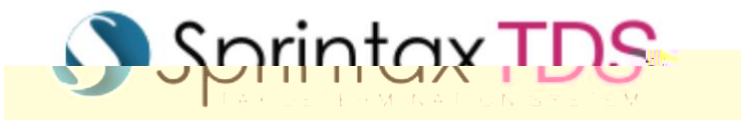

## Sprintax TDS Guide

## ระการและเป็นการและเป็นการและเป็นการและเป็นการและเป็นการและเป็นการและเป็นการและเป็นการและเป็นการและเป็นการและเป

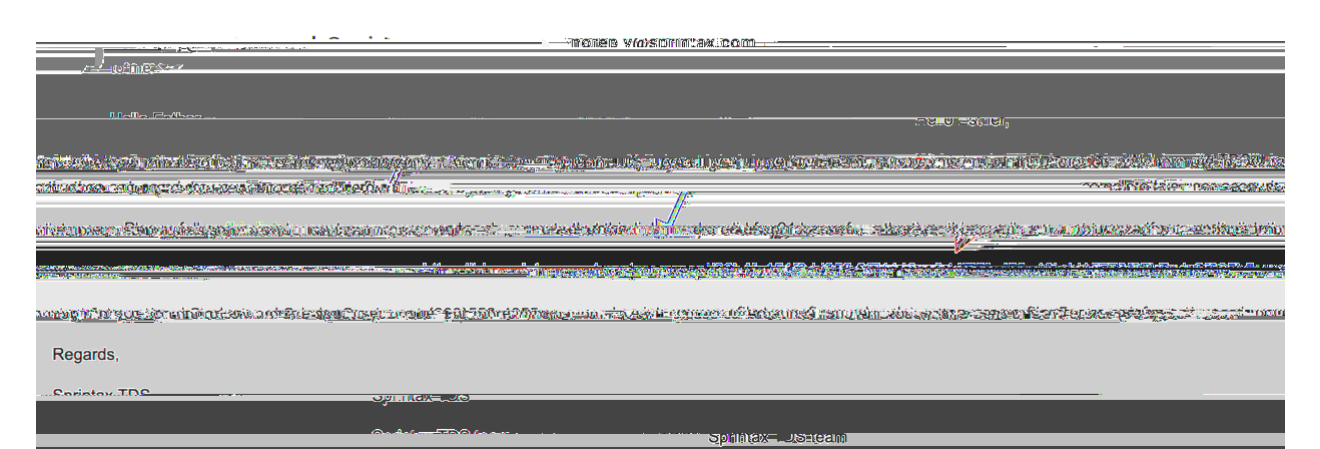

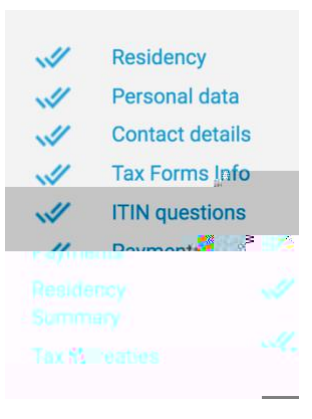

## 

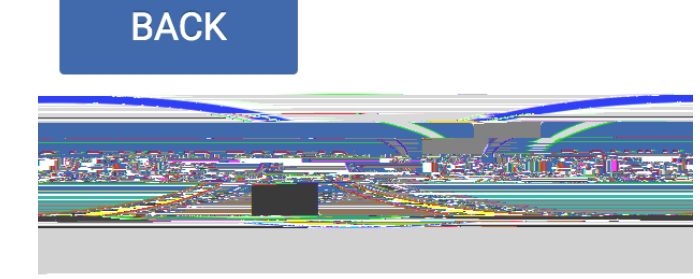

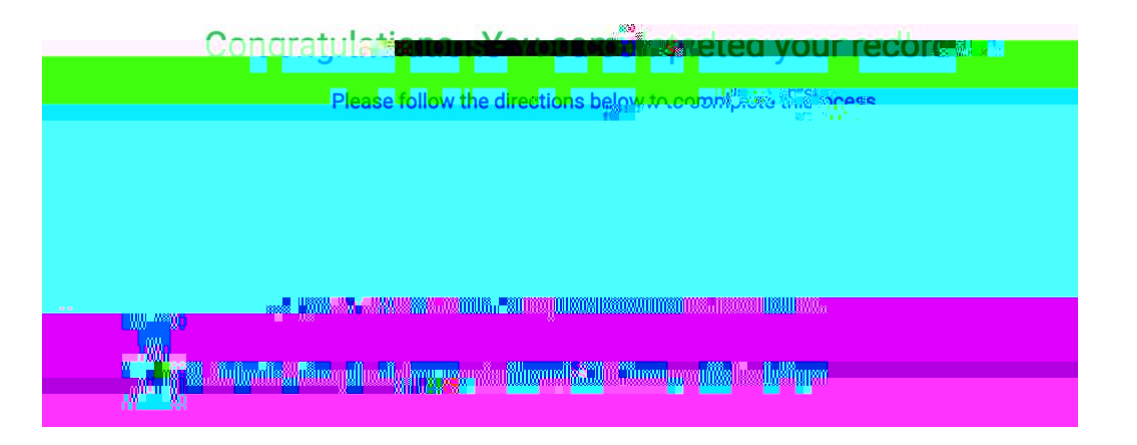

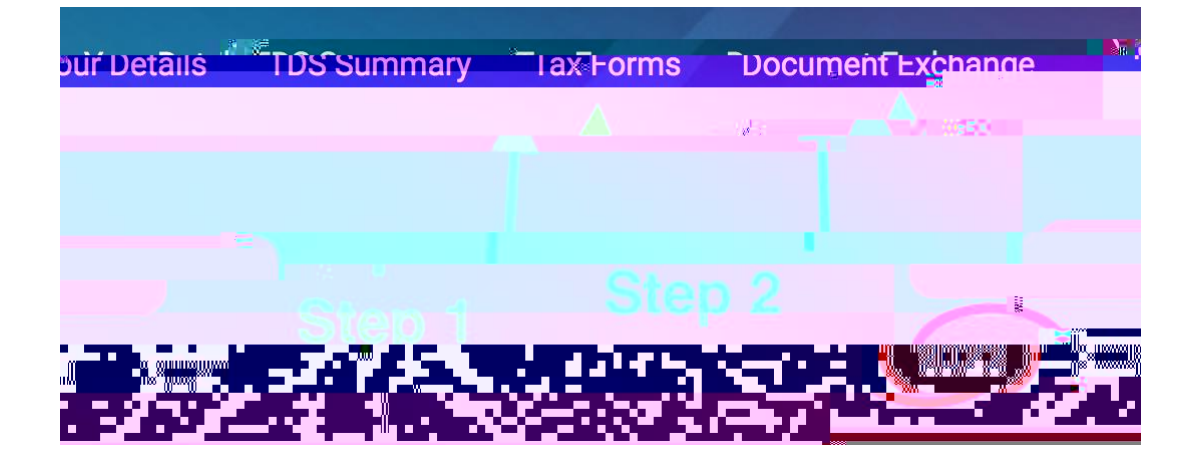

## Allound Lite Belle De MURAY Siend Siend